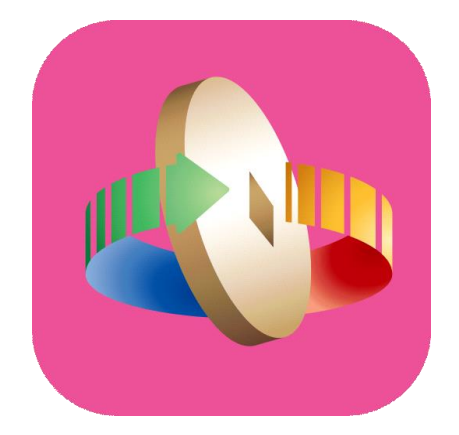

### 「台灣行動支付」APP 數位券登記

### 數位券-數位券登記

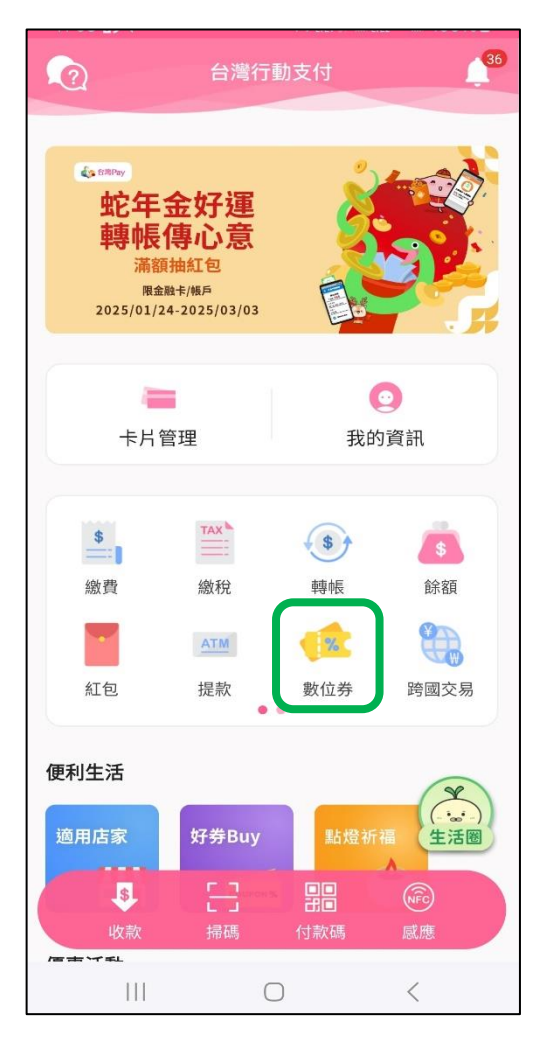

登入台灣行動支付APP 點選「數位券」

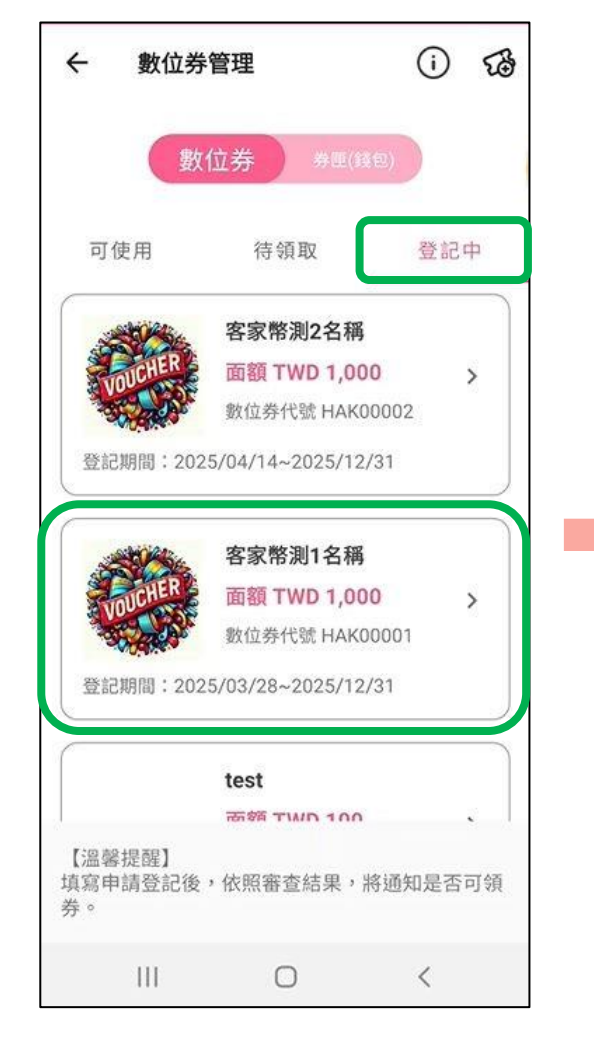

選擇「登記中」頁籤, 點選欲登記之數位券

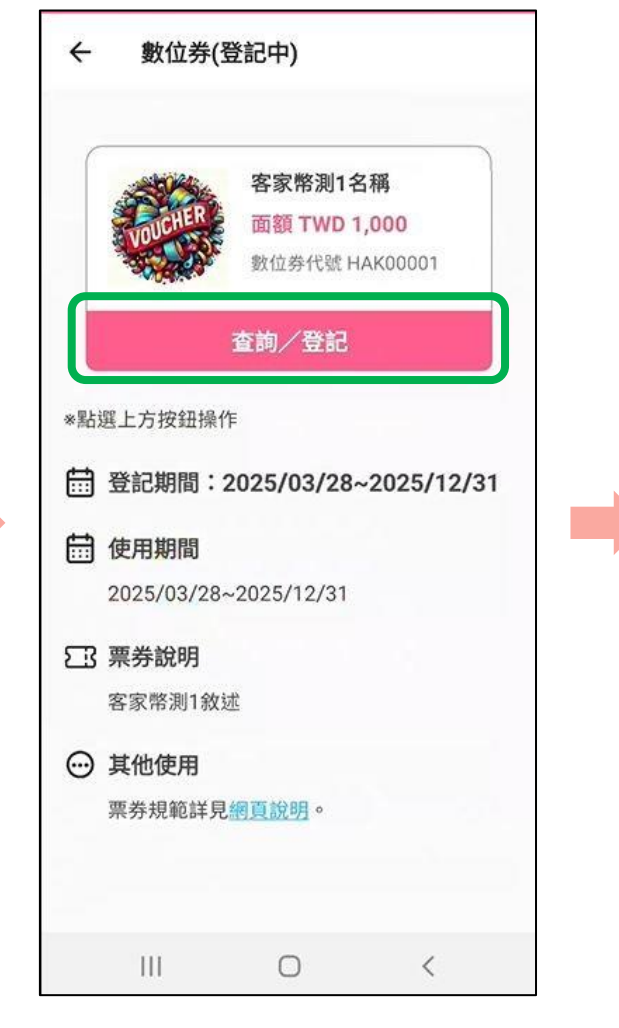

點選「查詢/登記」

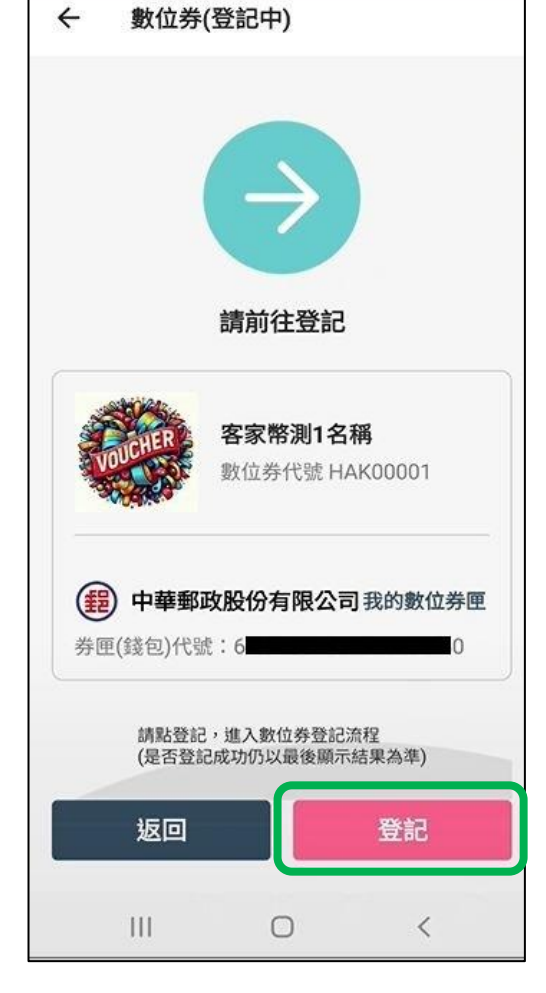

點選「登記」

#### 數位券-數位券登記

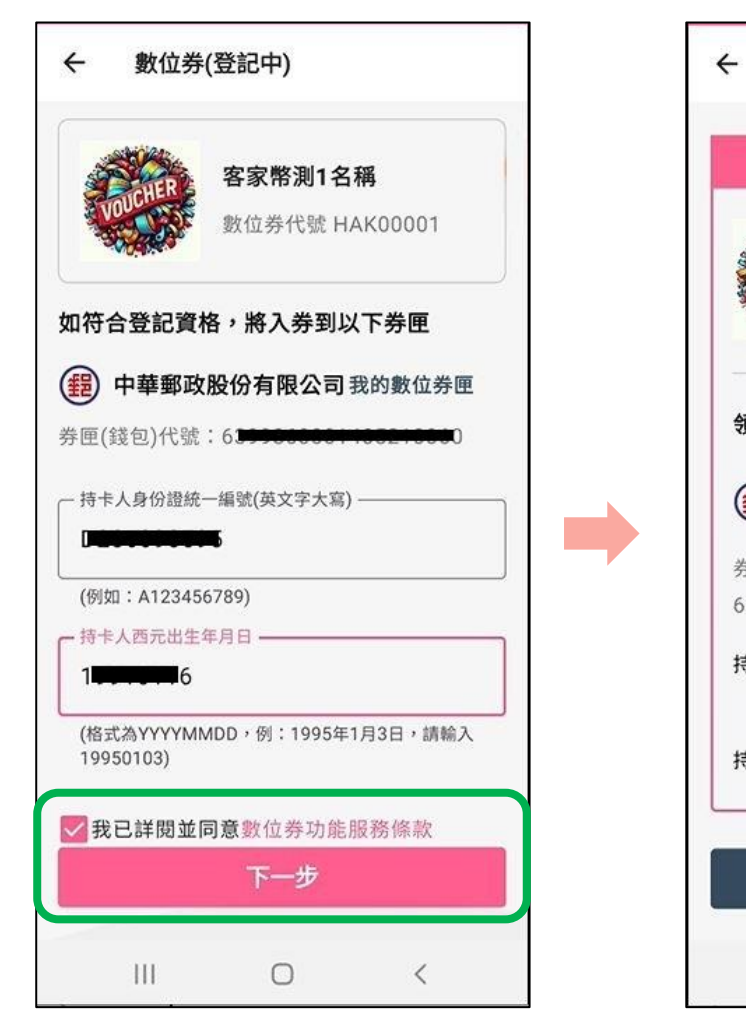

輸入身分證號、出生年月日、 勾選同意服務條款 點選「下一步」

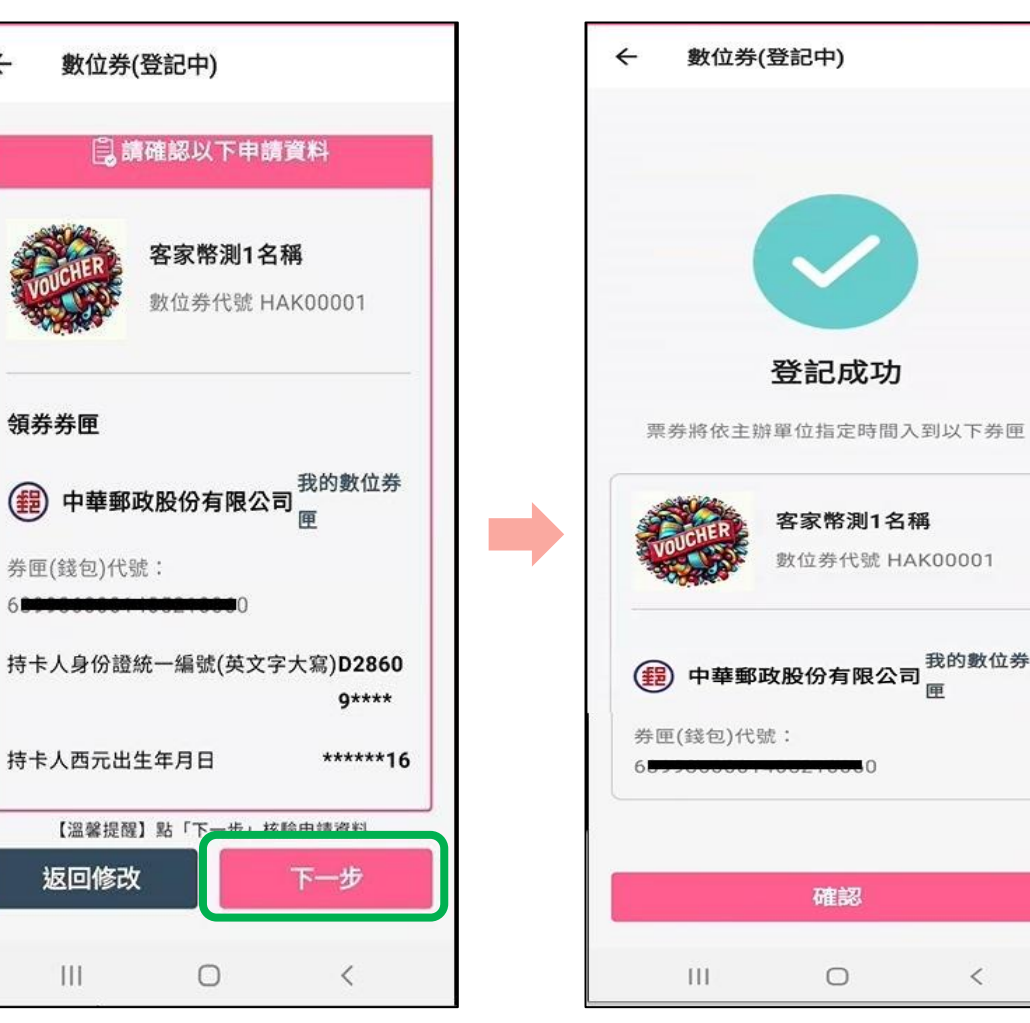

完成數位券登記

確認領券資訊,點選「下一步」

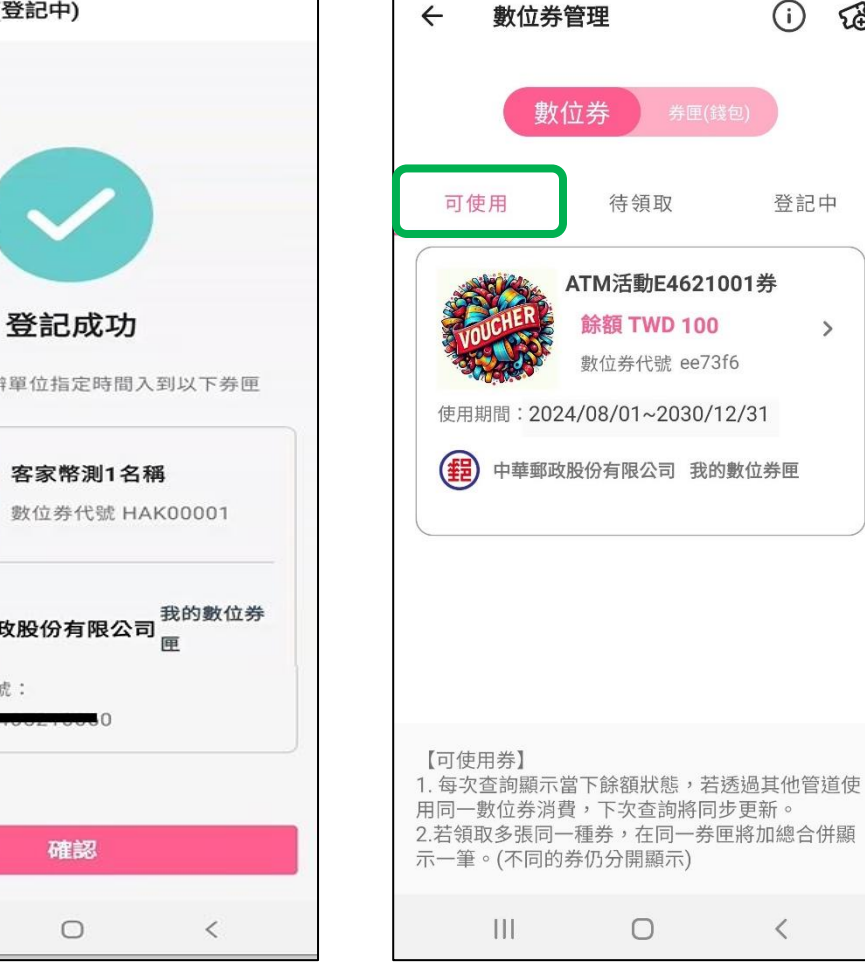

入券成功後 可於「可使用」頁籤檢視

 $\bigcirc$ 

(i)

登記中

>

<

待領取

ATM活動E4621001券

餘額 TWD 100

數位券代號 ee73f6

5

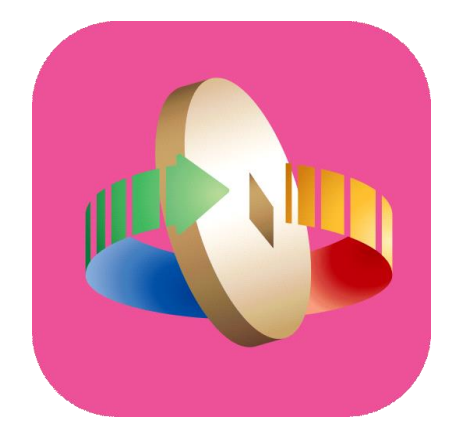

# 「台灣行動支付」APP 數位券登記查詢

### 數位券-登記查詢

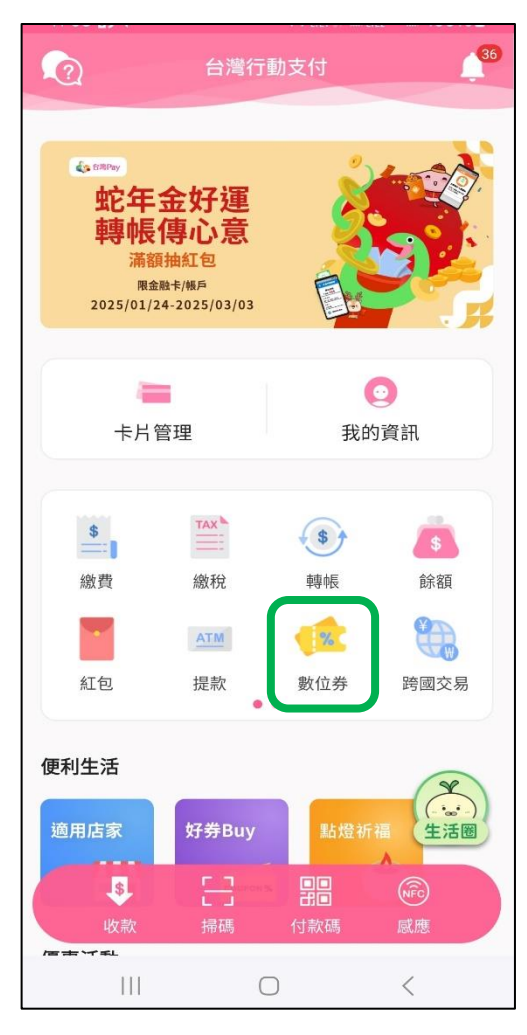

登入台灣行動支付 APP選擇「數位券」

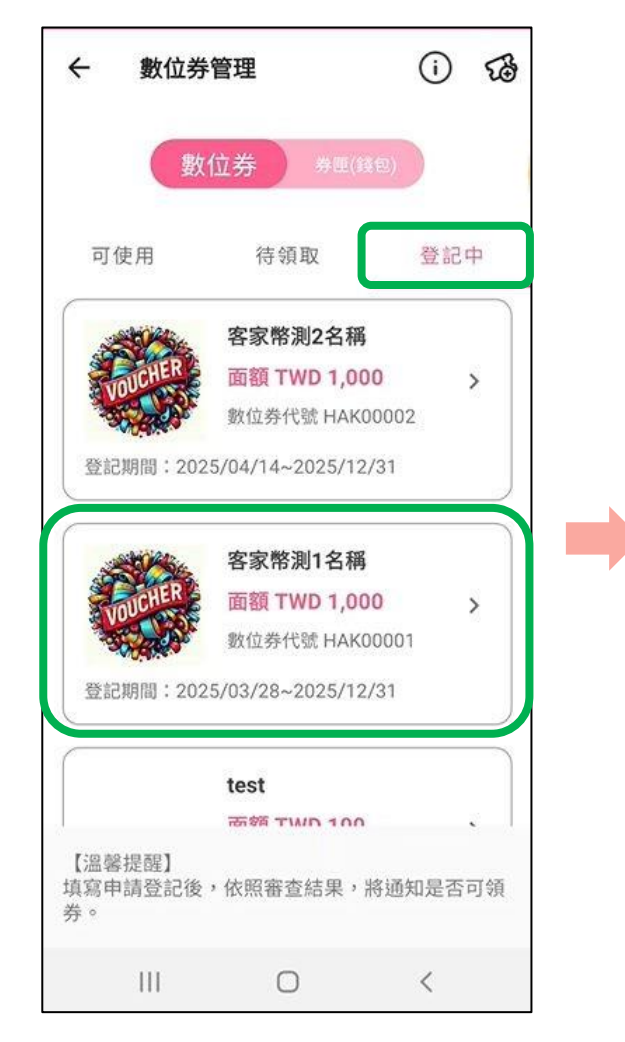

選擇「登記中」頁籤 點選欲查詢之數位券

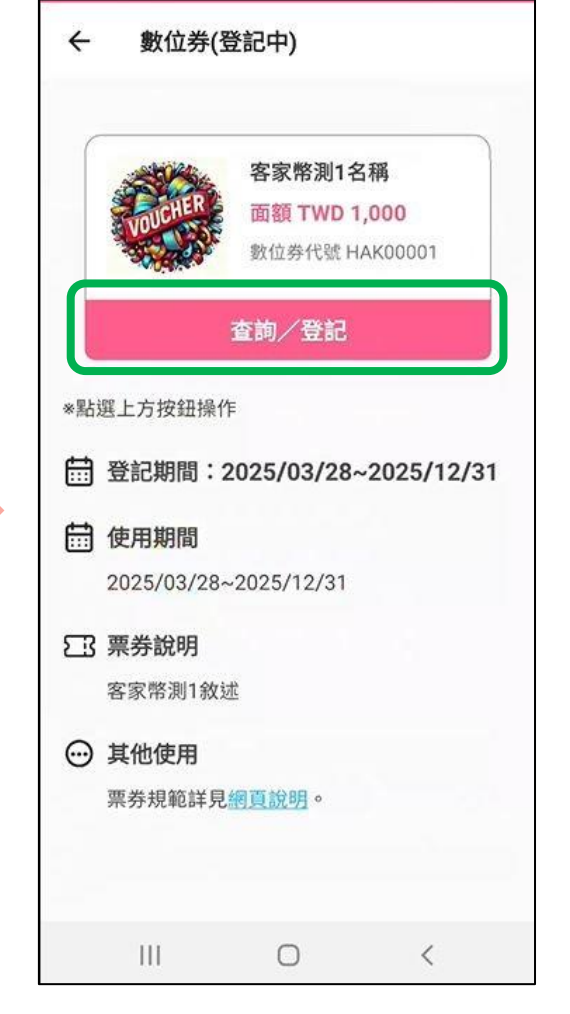

#### 點選「查詢/登記」

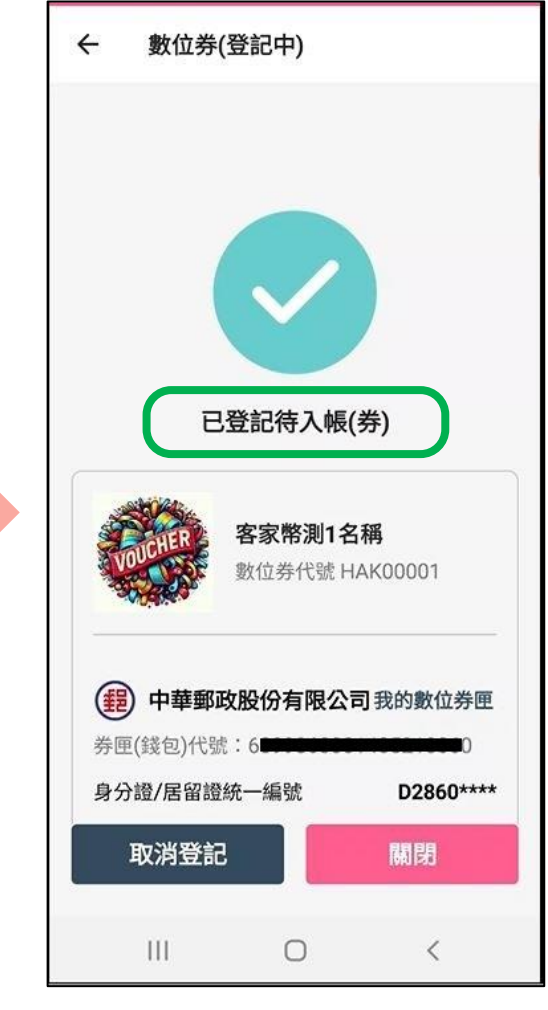

如已完成登記*,* 顯示「已登記待入帳(券)」

5

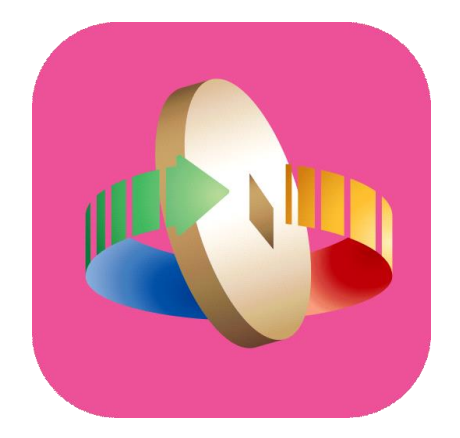

# 「台灣行動支付」APP 數位券取消登記

### 數位券-登記查詢

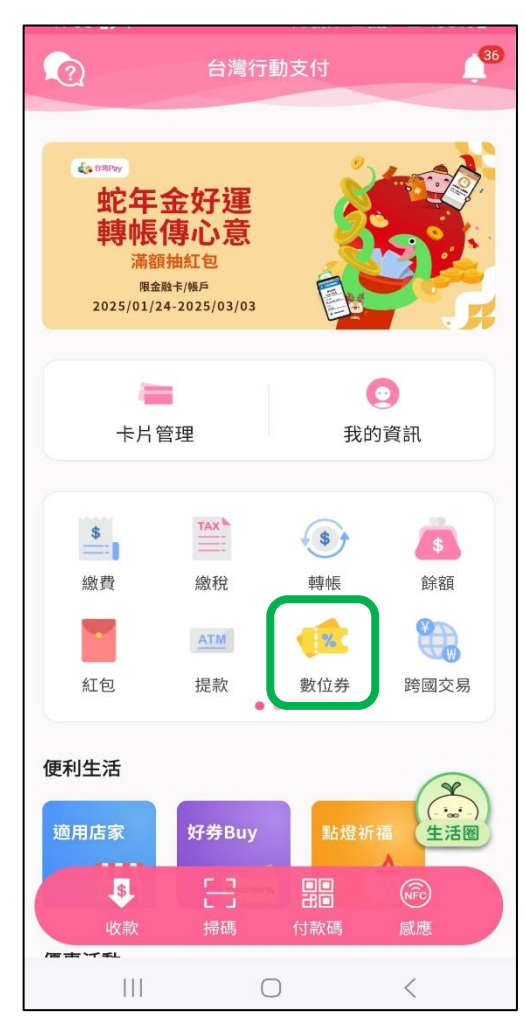

登入台灣行動支付 APP選擇「數位券」

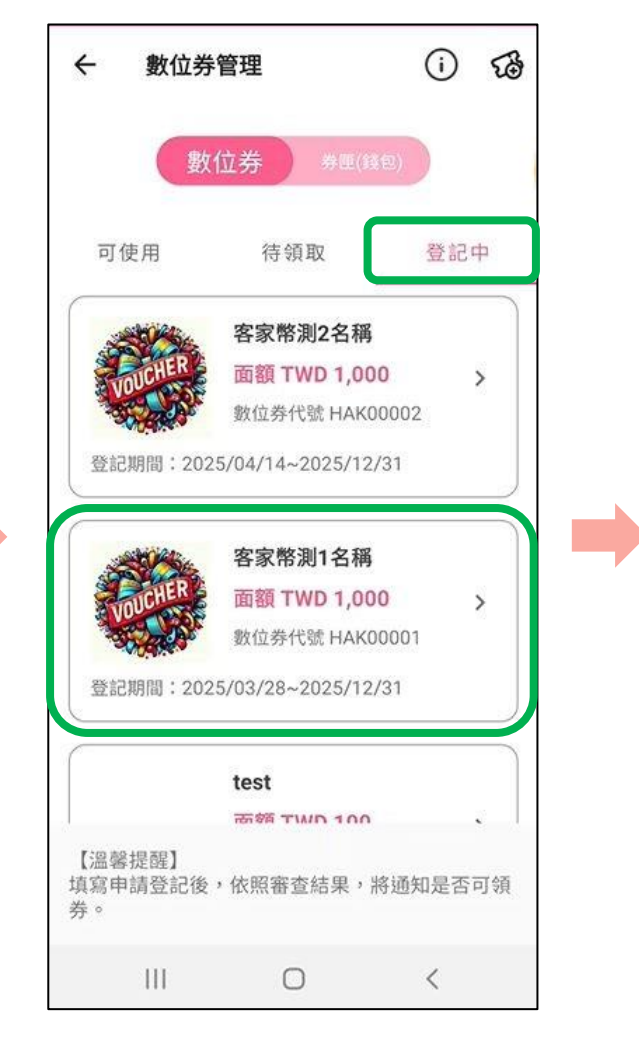

選擇「登記中」頁籤 點選欲取消登記之數位券

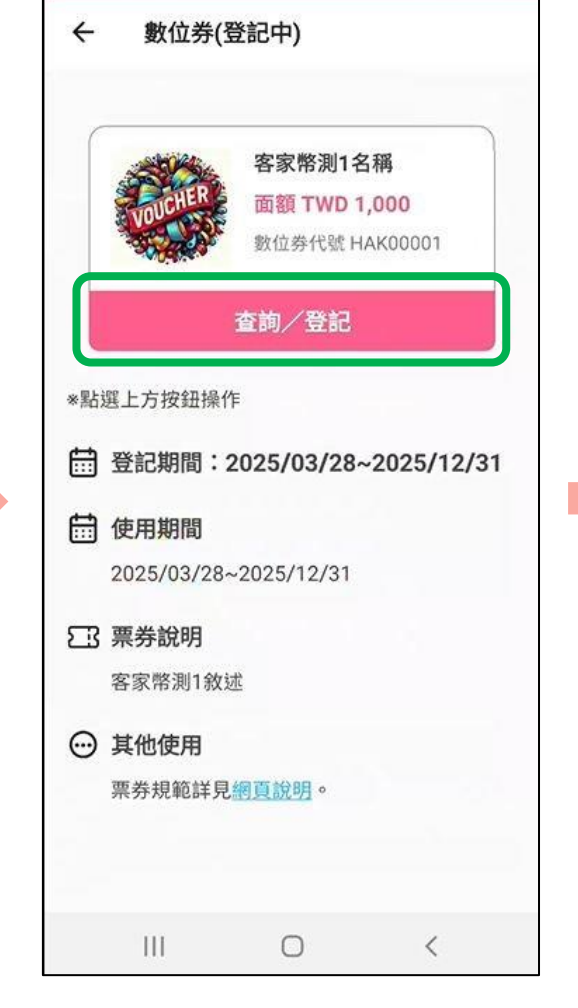

點選「查詢/登記」

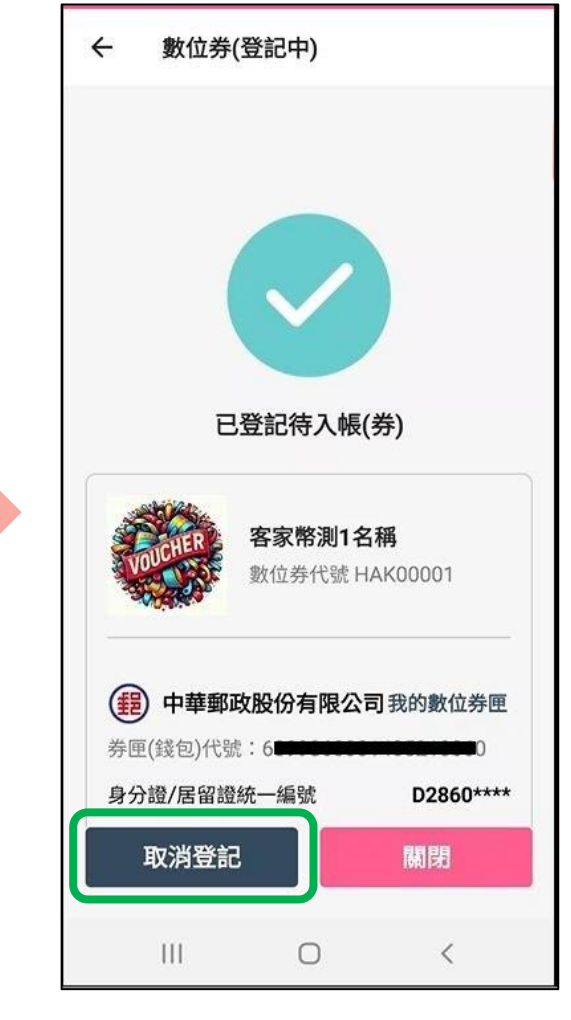

點選「取消登記」

### 數位券-取消登記

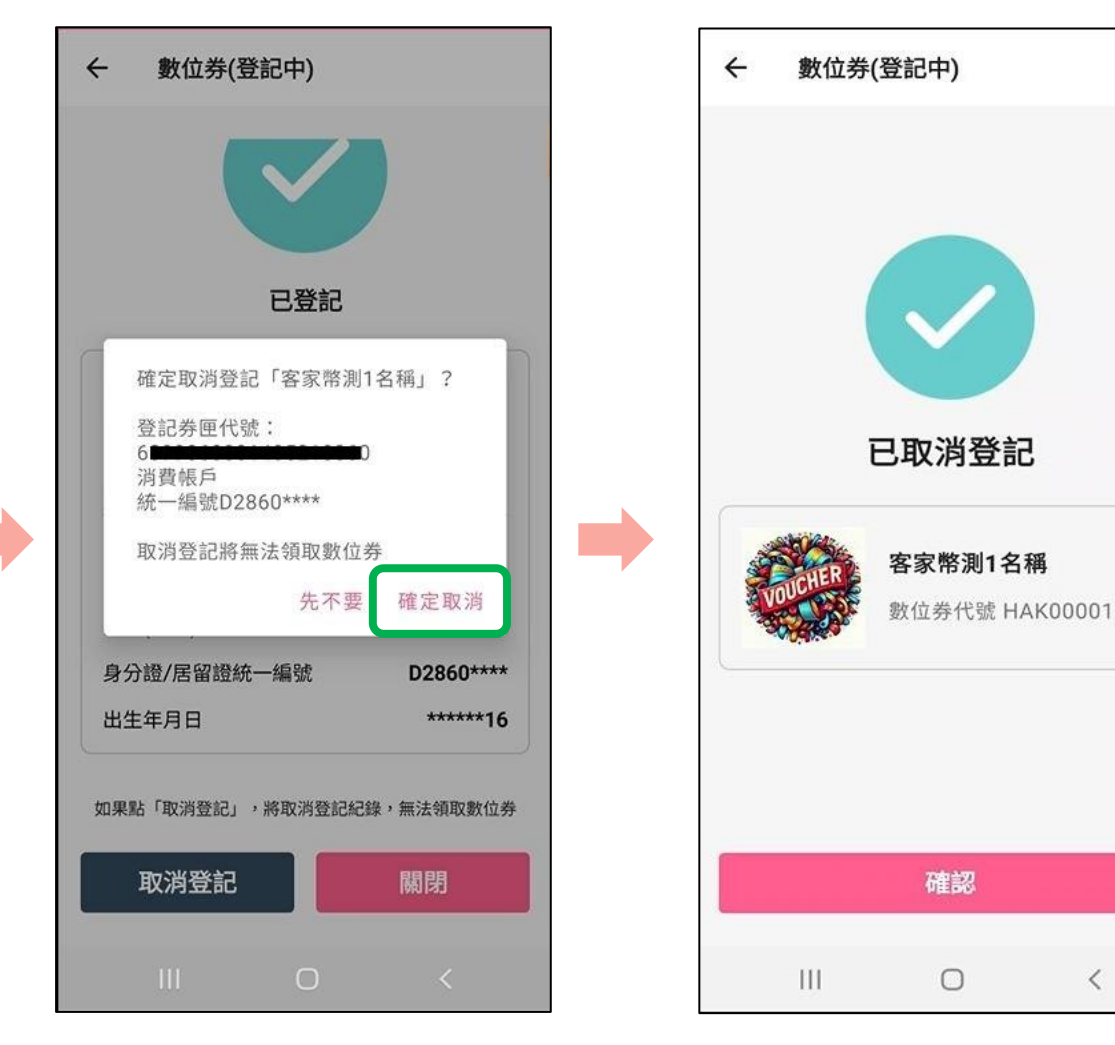

點選「確定取消」

完成取消登記

<